# Skener-překladač ANOBIC VT ST3 NÁVOD K OBSLUZE

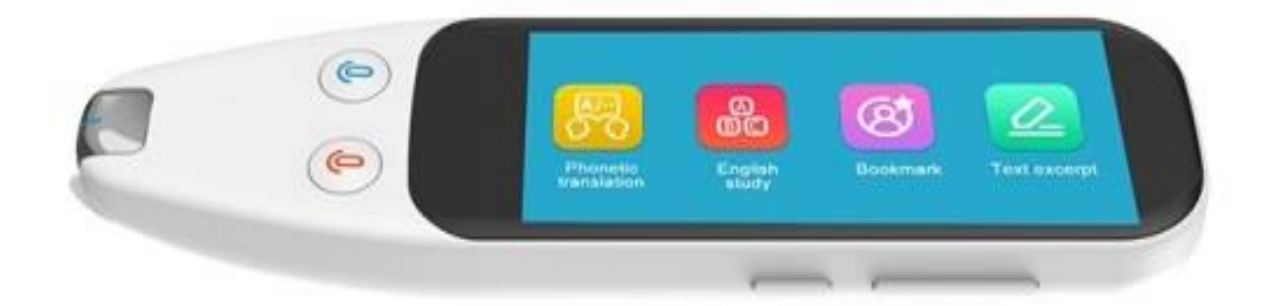

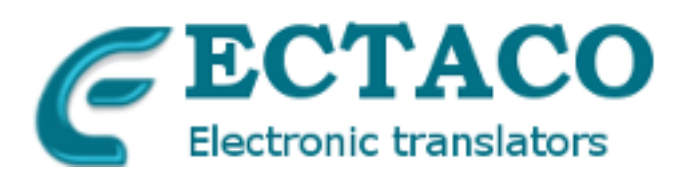

- ECTACO Ceska s.r.o. nenese žádnou odpovědnost za jakékoliv škody nebo ztráty vyplývající z používání této příručky.
- ECTACO Ceska s.r.o. nenese žádnou odpovědnost za jakékoliv ztráty nebo nároků třetími stranami, jakož i za případné škody způsobené použitím tohoto produktu.
- ECTACO Ceska s.r.o. nenese žádnou odpovědnost za jakoukoliv škodu nebo ztrátu způsobenou odstranění dat v důsledku selhání, opravy, výměny baterie. Na jiných médiích Zálohujte důležitá data.
- Výrobce si vyhrazuje právo provést změny v této příručce.
- Žádná část této příručky nesmí kopírovat nebo reprodukovány žádné elektronické, mechanické nebo jinak bez povolení od ECTACO Ceska s.r.o.
- Android je registrovaná ochranná známka společnosti Google, Inc.
- Zmínil, zde jsou názvy skutečných společností a produktů mohou být registrovanými ochrannými známkami příslušných vlastníků.

#### ÚVOD

Děkujeme za zakoupení produktu. Tato příručka obsahuje podrobný popis použití, poskytne Vám informace o produktu, včetně provozu a technických specifikací. Přečtěte si, prosím, pozorně tento návod před zahájením práce.

Vezměte také prosím na vědomí, že specifikace a informace vážící se k tomuto produktu jsou předmětem úprav, jakákoliv případná změna bude zahrnuta v aktuálním vydání manuálu. Výrobce nenese odpovědnost za případné chyby či opomenutí v tomto okumentu.

### 1. Nastavení . Symboly na obrazovce

|              | Setting | ͡奈 62%[          |
|--------------|---------|------------------|
| 🗇 WIFI       |         | szxzy            |
| I Volume     | •       |                  |
| Ø Brightness | 5       | •                |
| DateTime     |         | 2021-03-23 10:21 |

- WiFi WiFi zapnuto/vypnuto
- Volume Ovládání hlasitosti (lze ovládat také fyzickými tlačítky na pravé straně pera)
- Brightness Nastavení jasu obrazovky
- Datum Time Lze nastavit časové pásmo, datum a čas
- **Standby Time** Pohotovostní dobu lze nastavit na 2 minuty, 5 minut, 10 minut nebo nikdy
- Automatic shutdown Čas automatického vypnutí lze nastavit na nikdy, 15 minut, 30 minut nebo 60 minut
- Language Označuje jazyk rozhraní pera, v současné době je pouze angličtina.
- **Bluetooth** Připojení zařízení pres Bluetooth.
- **Upgrade** Nově verze firmwaru a podle toho ji můžeme aktualizovat.
- **Reset** Vymazat mezipaměť nebo obnovit tovární nastavení
- About Podrobné informace o peru

**Poznámky**: V případě, že se jedná o pero, které je v provozu, je třeba zadat do poznámky:

1. Bez ohledu na to, pro jakou funkci se musíme **nejprve připojit k Wi-Fi**. Nastavení Wi-Fi se zobrazuje podle níže uvedených kroků:

Zvolte nastavení modulu - Wi-Fi - Wi-Fi zapněte, poté zvolte správný název Wi-Fi a zadejte heslo. (Některé sítě Wi-Fi na letištích, v hotelech nebo na některých veřejných místech vyžadují. před jejich běžným používáním přeskočit na webovou stránku s ověřením, doporučujeme používat hotpot)

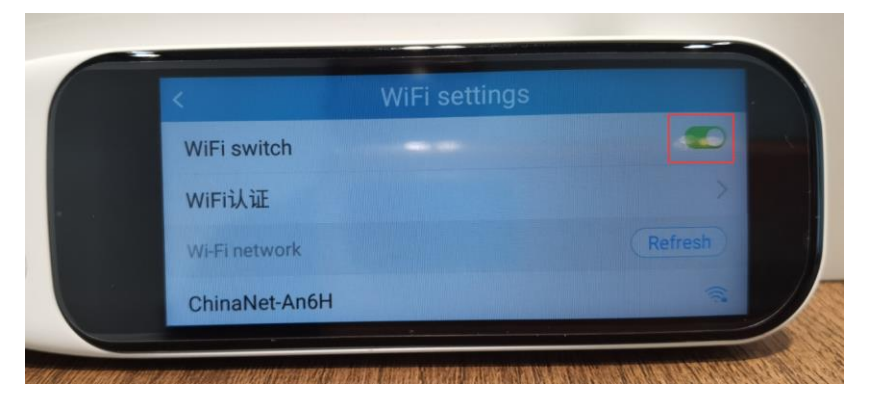

2. U každého modelu se funkční nastavení provádí posunutím doleva nebo doprava.

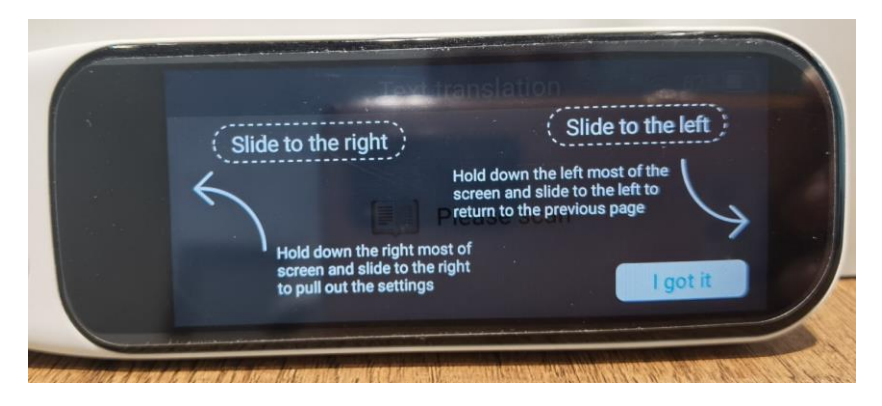

Posunutím doprava z levé strany obrazovky provedete nastavení tohoto funkčního modulu:

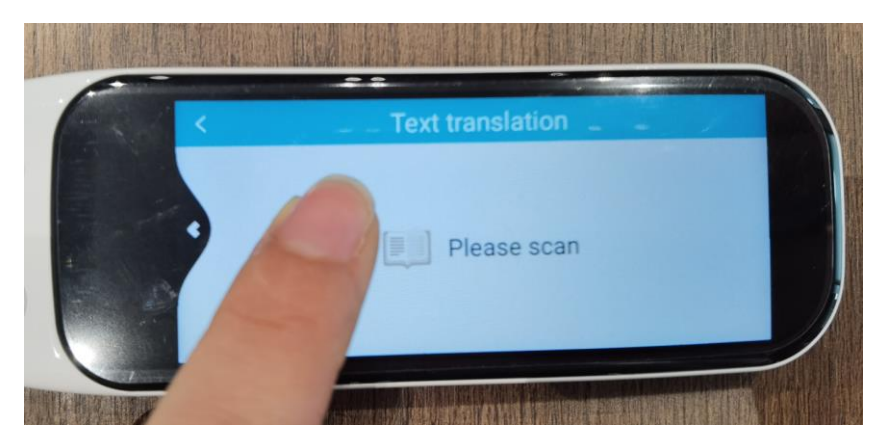

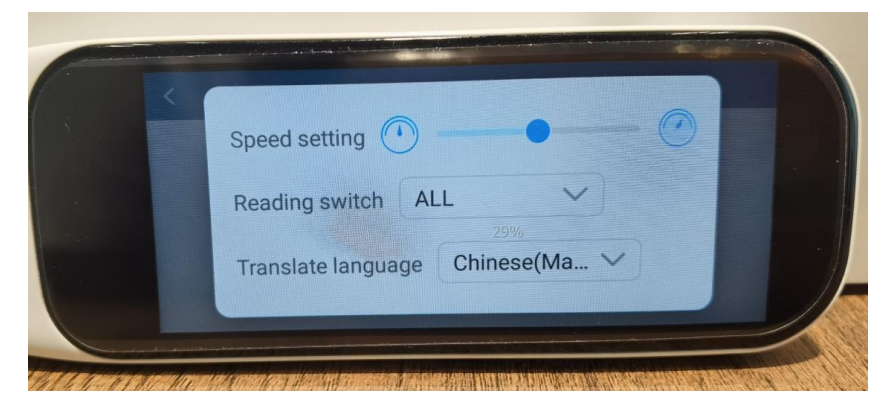

Posunutím doleva z pravé strany obrazovky se vrátíte zpět nebo ukončíte aktuální stránku:

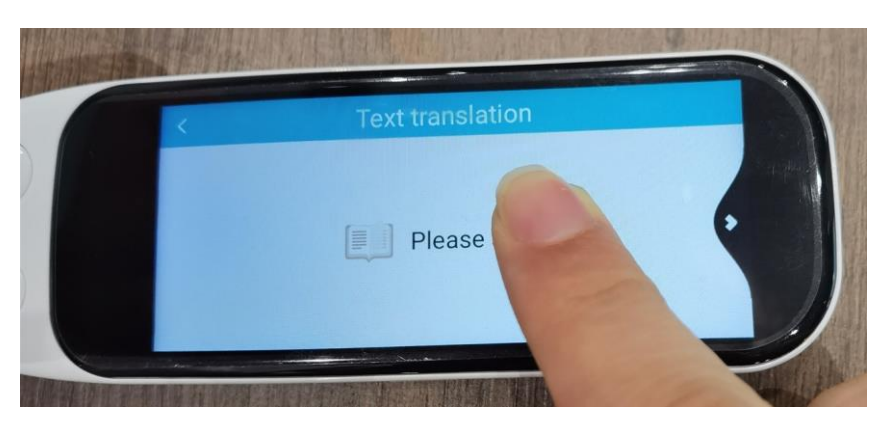

## 2.Zapněte ovládání pera:

1. Zapněte pero, zobrazí se nám toto rozhraní, vyberte požadovaný jazyk. Toto je pouze pro jazyk rozhraní. V současné době je podporována zjednodušená čínština, tradiční čínština, angličtina a japonština.

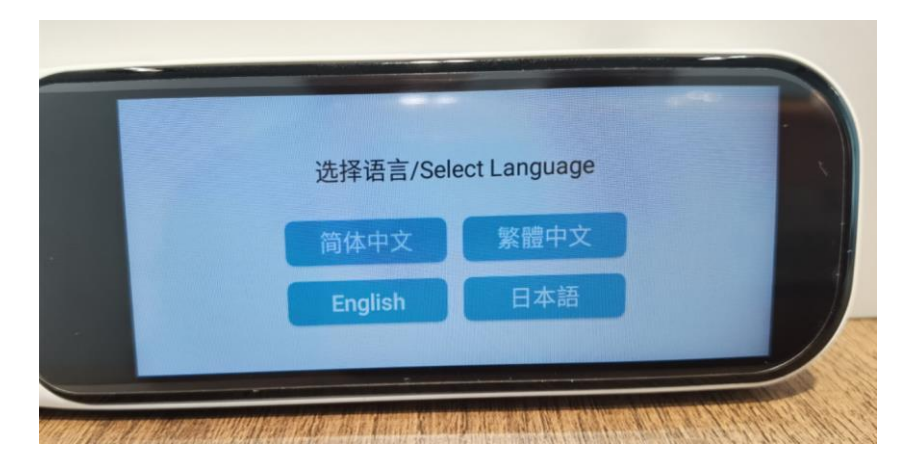

• Select Language - Vyberte jazyk.

2. Po výběru angličtiny (nebo dalších 3 jazyků, které znáte) se nám zobrazí připomínka připojení k síti:

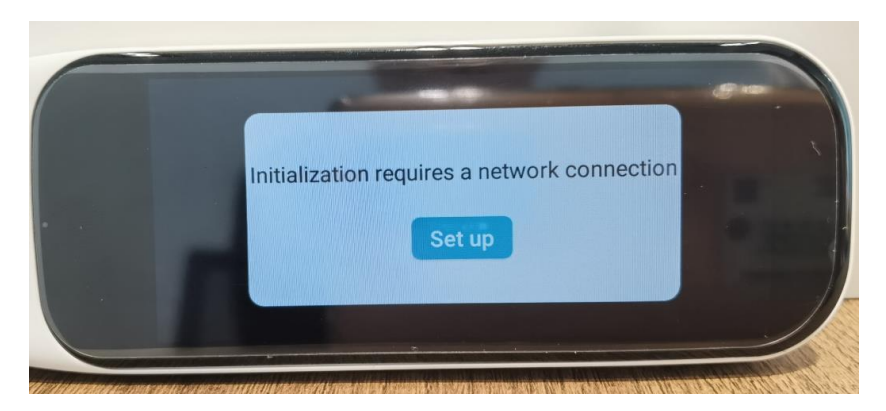

• Initialization requires a network connection - Inicializace vyžaduje připojení k síti

3. "Set up" (Nastavit) a zobrazí se instrukce, jak se vrátit na předchozí stránku.

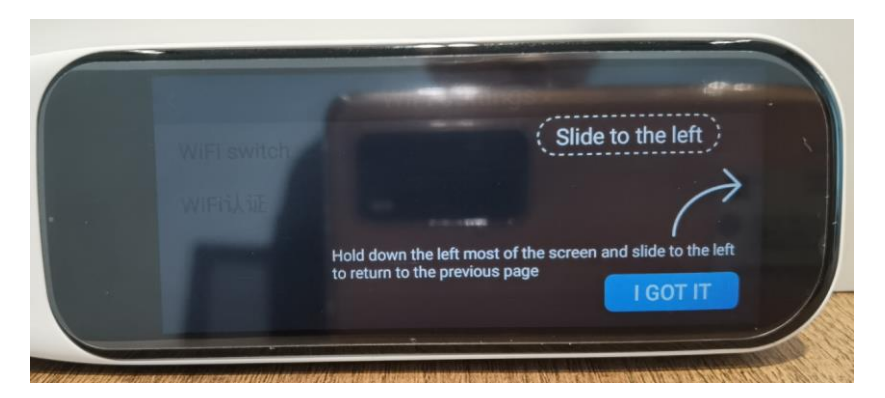

- Slide to the left Posuňte se doleva
- Hold down the left most of screen and slide to the left to return to the previous page
  Podržením levé části obrazovky a posunutím doleva se vrátíte na předchozí stránku.
- 4. Zvolíme "I got it", poté se nám zobrazí rozhraní připojení Wi-Fi. Zapněte Wi-Fi.

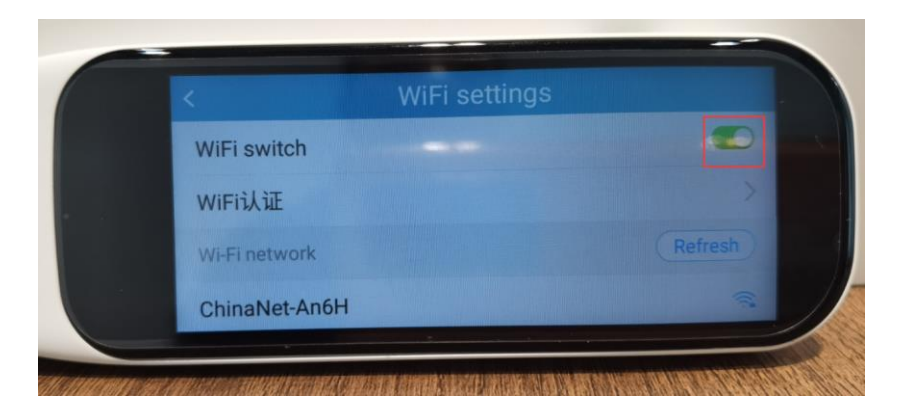

5. Vyberte správné Wi-Fi, které potřebujete, a zadejte hesla.

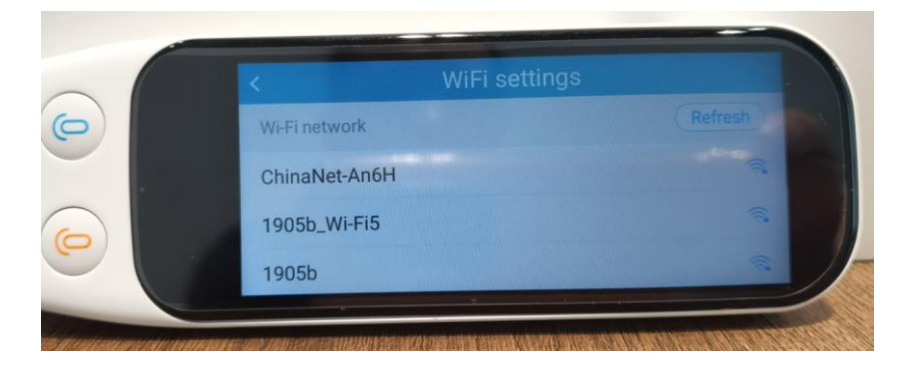

6. Po připojení Wi-Fi se vraťte na předchozí stránku, zobrazí se nám připomínka k inicializaci prostředků, zvolte "**Sure (Jasně)**" a počkejte, až bude 100%, automaticky se restartuje. Poté můžeme používat všechny funkční.

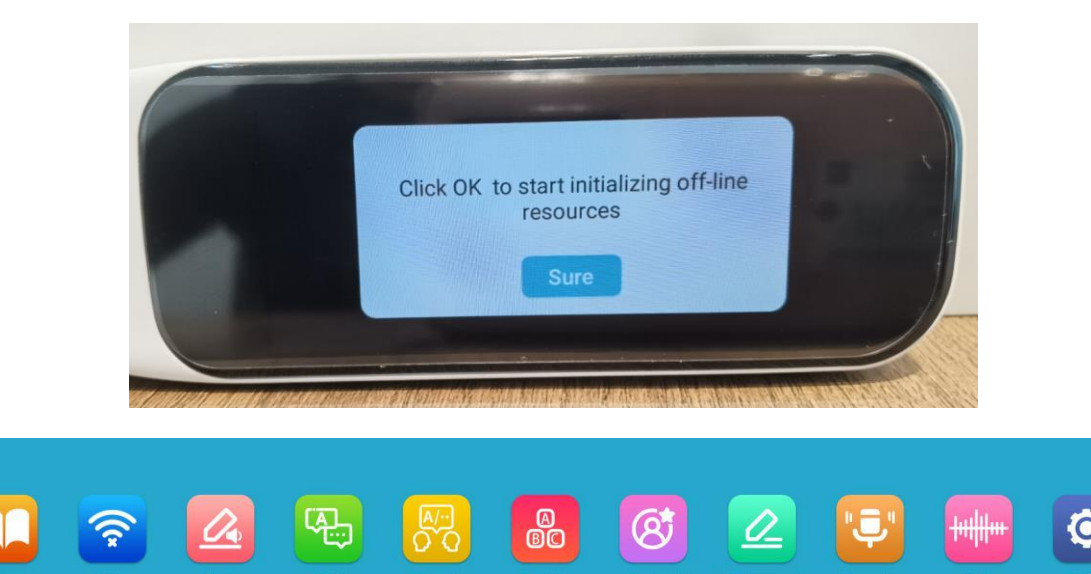

#### Slovník (Dictionary):

Poznámky: V současné době jsou podporovány pouze anglické a čínské slovníky.

#### Skenování off-line (Off-line scanning) :

Může skenovat překlad bez připojení k síti Wi-Fi, ale podporuje pouze čínský, anglický a japonský překlad a přesnost není tak dobrá jako online.

#### Skenování textu (Text scanning):

Tento funkční modul <u>musí být připojen</u> k síti, pouze skenuje a čte, žádný překlad.

#### Překlad textu (Text Translation) :

Překlad textu musí být připojen k Wi-Fi, posunutím doprava nastavíte rychlost čtení, jazyky. Podporováno je 55 jazyků. Dotkněte se ikony "reproduktor" pro čtení. Několik řádků lze přeložit najednou, stačí stále skenovat různé řádky méně než 2 sekundy.

#### Fonetický překlad (Phonetic translation):

Hlasový překlad vyžaduje připojení k WiFi, podporováno je 112 jazyků. Stisknutím modrého a žlutého tlačítka na obrazovce/na čelní straně pera vyslovíte zdrojový a cílový jazyk. Pokud se to nepodaří, zkontrolujte síť a zkuste to znovu. Podporuje maximálně 59S hlasových překladů

#### Studium angličtiny (English study):

Anglické doprovodné čtení musí být připojeno k Wi-Fi, Je určeno především pro anglicky a čínsky mluvící.

#### Oblíbené položky (Bookmark):

Zde se nacházejí nasbíraná slovíčka v modulu Slovník a lze je smazat. Tato ikona < > označuje, že můžete otáčet stránky nahoru a dolů.

#### Úryvek textu (Text Excerpt) :

Funkce textového výpisu vyžaduje připojení WiFi skenování před kliknutím na pravý horní roh ⊕nový soubor, poté skenování, můžete upravit obsah skenování, řádkování, přejmenovat název, kliknutím na ikonu < soubor uložit nebo zrušit, uložený výpis lze smazat, kopírovat a vložit naskenovaný obsah do počítače pomocí kabelu Type-C.

#### Nahrávání (Recording) :

Inteligentní nahrávání vyžaduje připojení k Wi-Fi, aby mohlo pracovat s písmenkovým displejem. V režimu offline se jedná pouze o jednoduchou funkci nahrávání. Klepnutím na ikonu vstupte, poté klepněte na ⊕nové nahrávání v pravém horním rohu a klepnutím na ikonu nahrávání dole spusťte nahrávání.

#### **MP3** :

Připojte se k počítači pomocí kabelu typu C a zkopírujte soubory MP3 pro poslech.

#### Nastavení (Settings).

#### 3.Obecné pokyny pro používání.

Překladatč Anobic VT WF2 - pokročilý elektronický přístroj. Demontáž, úpravy nebo opravy bez dostatečných znalostí může vést k vytvoření nebezpečné situace, poškození zařízení nebo těžké zranění. Vyhněte se použití v extrémních podmínkách, jako jsou vysoké a nízké teploty blízko magnetického pole. Také vyhněte se dlouhodobému působení přímému slunečnímu záření.

Používat pouze příslušenství, které jsou doporučeny výrobcem, aby se zabránilo poškození zařízení a ztrátu záruky. Dodržování všech místních zákonů a předpisů, platných ve vztahu k životnímu prostředí a recyklovatelné. Tento produkt je dodáván s částečně nabitou baterií. Ujistěte se, že zařízení plně nabít před prvním použitím, nebo je připojen k nabíječce, aby se zabránilo možnému zranění.

#### 4.Prohlášení

Obrázky jsou uvedeny v manuálu, slouží pouze pro informační účely. Mohou být vyrobeny v různých konfiguracích povolení, nebo zařízení, než je Váš, a proto se mohou mírně lišit od hotového výrobku.

Výrobce nenese žádnou odpovědnost za ztrátu informací nebo dat, způsobené selháním softwaru nebo hardwaru. Všechny informace a obrázky použité v této příručce se mohou změnit bez předchozího upozornění. Výrobce nenese žádnou odpovědnost za informace obsažené v tomto dokumentu.

Výrobce prohlašuje, že výrobek splňuje základní požadavky a pozosta3ymi příslušná ustanovení směrnice rady evropy 1999/5/EC.

© 1998-2022 ECTACO Ceska s.r.o. Všechna práva vyhrazena. WEB: <u>www.ectaco.cz</u> Tel. +420-774999399, +420-777333779 E-mail: <u>info@ectaco.cz</u> Servis a reklamace.

ECTACO Ceska s.r.o. Kuželova 577, Praha 9, 199 00 p. Ing. Vlasenkov